## Tüm Dosyaların Kopyalanması

Bu birim üzerine kaydedilen tüm videolar ve hareketsiz görüntüler kopyalanacaktır.

Ayrıca sadece hiç kopyalanmamış videoları ya da hareketsiz görüntüleri de seçebilir ve kopyalayabilirsiniz.

1 Video ya da hareketsiz görüntü modunu seçin.

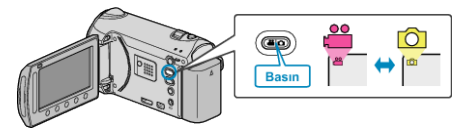

2 "YEDEKLEME"'i seçip <sup></sup> üzerine dokunun.

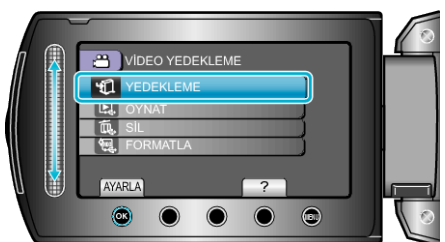

3 Kopyalama için ortamı seçip 🛞 üzerine dokunun.

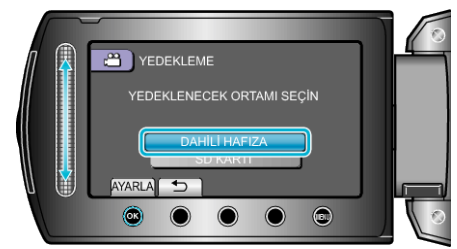

4 İstediğiniz menüyü seçip 🛞 üzerine dokunun.

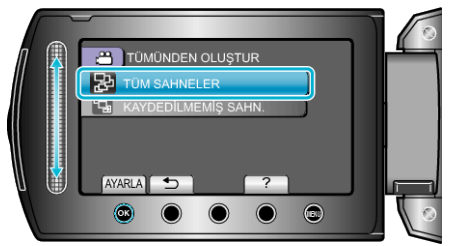

- "TÜM SAHNELER,, (video)/"TÜM GÖRÜNTÜLER,, (hareketsiz görüntü):
- Tüm videolar ve hareketsiz görüntüler bu birime kopyalanır. "KAYDEDİLMEMİŞ SAHN.,, (video)/"KAYDEDİLMEYEN GRTLR,, (hareketsiz görüntü):

Daha önce kopyalanmamış olan videolar ve hareketsiz görüntüler, otomatik olarak seçilip kopyalanır.

5 Yedekleme işlemini başlatın.

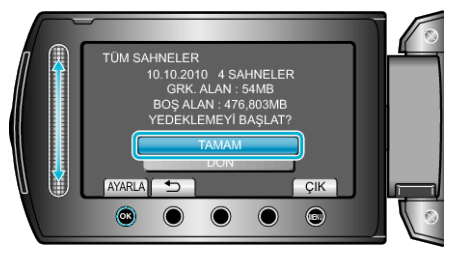

- Sabit disk sürücüsü üzerinde yeterli alan olmadığını kontrol edin, "TAMAM," i seçip i üzerine dokunun.
- **6** Kopyalamadan sonra, 🐵 üzerine dokunun.

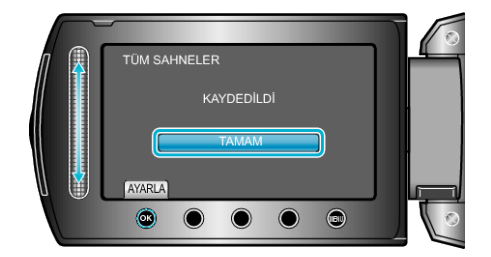

7 LCD monitörü kapatıp USB kablosunun bağlantısını kesin.

## UYARI:

- Kopyalama işlemi tamamlanana kadar güç kaynağını kapatmayın ya da USB kablosunu çıkarmayın.
- Yeniden oynatma esnasında dizin ekranı üzerinde olmayan dosyalar kopyalanamaz.
- Kopyalama zaman alabilir. (Örneğin, XP modunda 1 saatlik videoyu kaydetme yaklaşık 20 dakika sürer.)